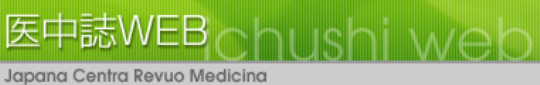

# 医学中央雑誌 Web 版 利用ガイド

Version4

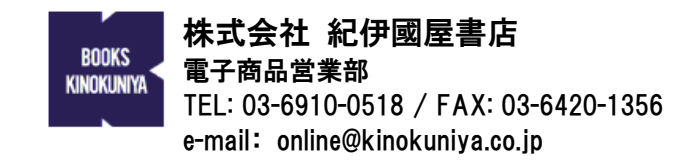

城西大学水田記念図書館版 2008 年 11 月 13 日

#### <u>医中誌 Web について</u>

医中誌 Web とは、1903年(明治 36年)に、国内医学文献の抄録誌\*として創刊された「医学中央雑誌」をインターネット上でご提供するサービスです。

- 収録対象: 1983 年以降(紙媒体での刊行は 1903 年、Web 版のデータは 1983 年以降)
- 収録分野:医学、歯学、薬学、獣医学、看護学、福祉、リハビリ、栄養等、医学関連分 野
- 収録対象資料:大学・学協会・研究所・病院などから発行されている国内の定期刊行物 約5,000 誌(累計)より収録(刊行中の雑誌は約2,500 誌を収録)
- 文献収録数の推移

| 年    | 件数      | 年    | 件数      |
|------|---------|------|---------|
| 1903 | 1,886   | 1996 | 250,127 |
| 1943 | 21,452  | 2002 | 282,668 |
| 1947 | 9,740   | 2003 | 324,128 |
| 1957 | 71,015  | 2004 | 320,969 |
| 1967 | 82,886  | 2005 | 302,823 |
| 1977 | 118,071 | 2006 | 322,333 |
| 1987 | 203,454 | 2007 | 348,014 |

- データ更新頻度:月2回(原則として毎月1日、16日更新)
- タイムラグ/平均約3~4ヶ月

#### ※ 抄録誌とは

抄録とは学術文献などの内容を短くまとめた文章(要約)のこと。したがって、抄録 誌とは文献の要約集と言えます。 医学文献情報誌の歴史はアメリカで Index Medicus が創刊されたことにより始まりま した。1879年のことでした。「医学中央雑誌」はその24年後の1903年に創刊されて おり、現存する医学文献情報誌としては Index Medicus に次いで古い歴史を持ってい ます。

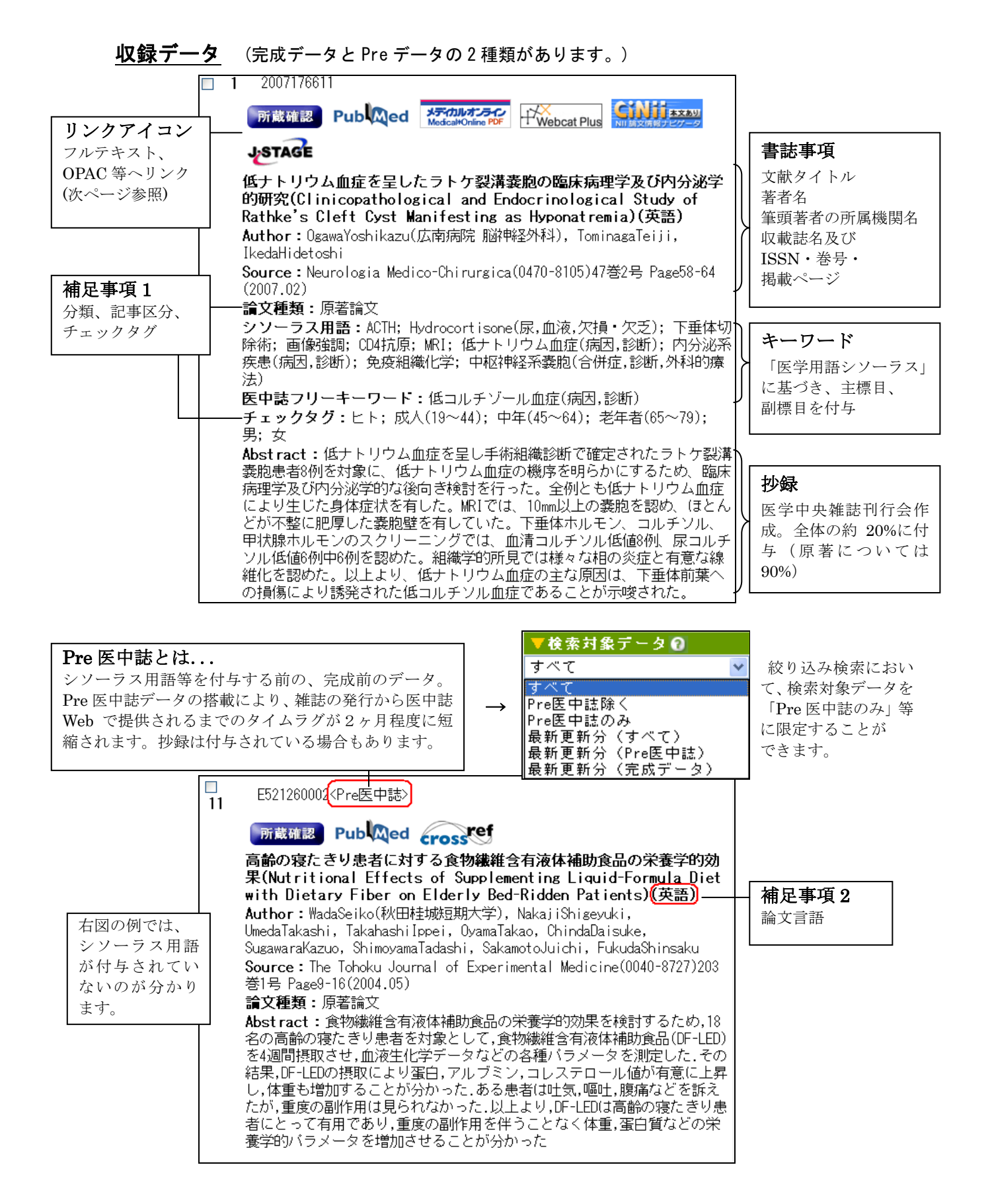

#### ・フルテキストリンクについて

OPAC 連携とは異なり、全て論文単位でのリンクとなります。リンク先のフルテキスト (オンラインジャーナル)は、別途購読契約が必要です。 なお、購読契約が無い場合は、ID/PW 入力画面が開き、そこで止まります。 PubMed へのリンク PubMed 自体は医中誌同様、文献目録型 DB。PubMed 経由で一部の Pub Med オンラインジャーナルヘリンクします。 CrossRef へのリンク CrossRef 経由で、主に海外のオンラインジャーナルヘリンクします。 ref ćross J-STAGE へのリンク J-Stage(JST: 独立行政法人 科学技術振興機構が提供する無料の J-STAG オンラインジャーナル)ヘリンクします。(一部、有償。) Pier Online へのリンク Pier Online=㈱サンメディアが提供するオンラインジャーナル **PierOnline** ポータルサービス。全文献有料です。 MedicalFinder へのリンク MedicalFinder=㈱医学書院が提供するオンラインジャーナルサー **MedicalFinder** ビス。全文献有料です。(法人サービスは 2009 年1月リリース。) Medical\*Online へのリンク ■Medical\*Online=㈱メテオが提供するオンラインジャーナル。 メディカルオンライン メディカルオンライン FAXサービス」リンク件数からいって、最も実用的です。全文献有料です。 PDF#-FZ Webcat Plus へのリンク NII(国立情報学研究所)が提供する図書・雑誌の書誌・所蔵図書館情報を検 +Webcat Plus 索できるサービスです。 CiNii へのリンク CiNii=国立情報学研究所が提供する論文DB(文献目録情 NIT AXA 報に加え引用情報、フルテキスト-NII-ELS-等を含む。

※ リンクする文献の件数 リンクする文献の数は下記のとおりです。(2008年10月現在)

| PubMed(書誌)         | 344,009 件              |
|--------------------|------------------------|
| CrossRef / J-STAGE | 75,518 件 / 51,699 件    |
| Pier Online        | 8,049 件                |
| Medical Online     | 401,154 件              |
| CiNii(うち全文有)       | 1,425,166 件(571,445 件) |
| MedicalFinder      | 31,539 件               |

#### LinkSource のご案内

前頁のフルテキストリンクの中には、契約していないため利用できないものもありますの で、ご注意ください。

**城西大学図書館**では、目的の文献をスムーズに入手するためのツール EBSCO 社のリンク リゾルバー「LinkSource」が、フルテキストなどへの案内をいたします。

EBSCO LinkSource 低 医中誌 Web の検索結果に フルテキストリンクをきがす のロゴが出ます。このロゴをクリックするこ

とで、スムーズな資料の入手方法が確認できます。図書館にない場合には、ILLの文献複写 申込の案内がでます。そこから申し込むことにより、<u>検索結果の論題・論文の著者・雑誌</u> <u>名・巻・号・頁・年などの情報が自動的に入ります。</u>

#### フルテキストを見る

EBSCO LinkSource 低 フルテキストリンクをさがす ←と出ているアイコンをクリックすると、フルテキストの案内画面が出

ますので、そこから閲覧できます。

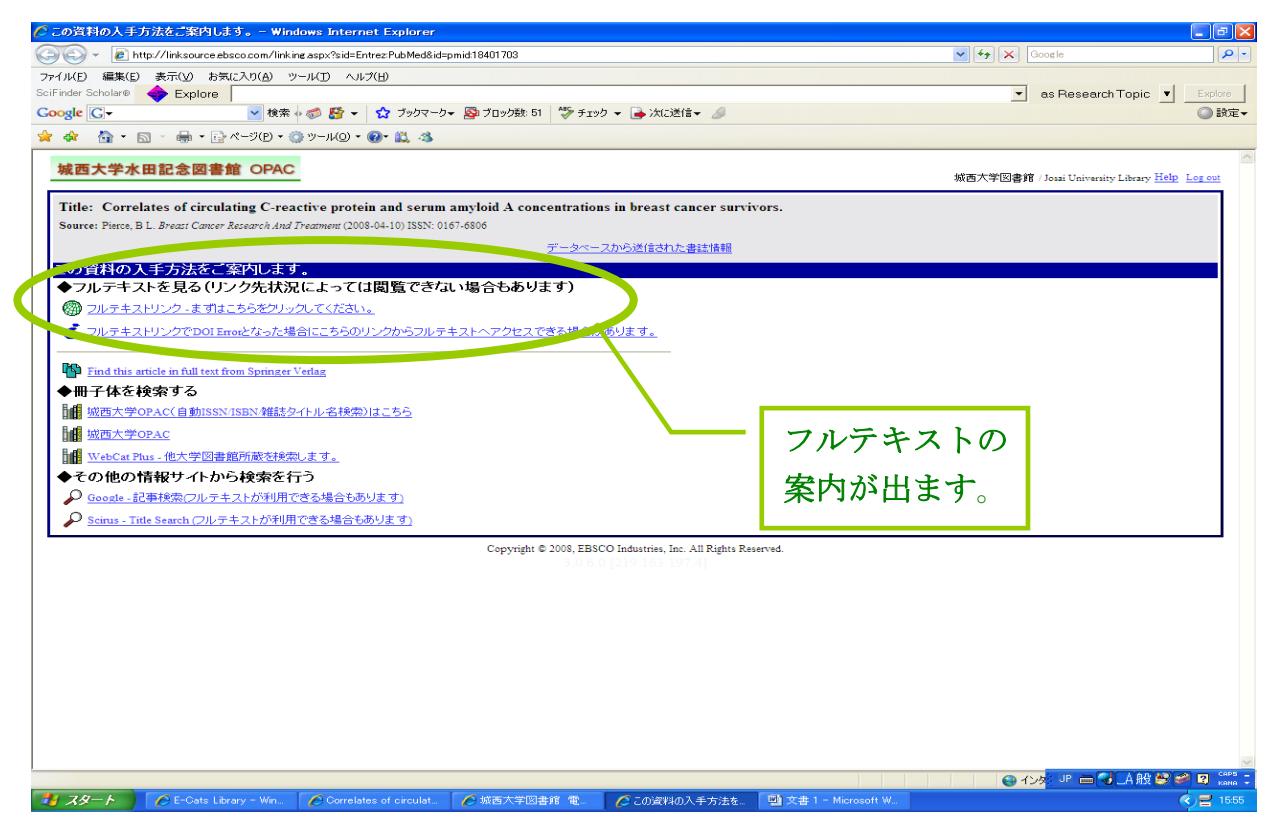

## 冊子体を検索する

城西大学 OPAC で、城西大学図書館所蔵の冊子体を検索できます。 OPAC の検索結果の所蔵巻号をご覧ください。

新着雑誌配架場所をクリックすると、新着雑誌の情報が確認できます。

WebCat Plus では他大学の図書館所蔵を検索できます。

| SciFinder Scholar0 ◆ Explore<br>Coogle Cマ ◆ 検索 🗄 委 5 プックマークマ 励 プロック型                                                                                               | es Research Topic 💆 Evolution                                                                                                    |
|----------------------------------------------------------------------------------------------------|----------------------------------------------------------------------------------------------------|
| 🚖 💠 🚡 • 🗟 - 🖶 • 🗟 ^ジ(D • 🎯 ツール(Q • @• 🚉 🤹                                                                                                    | Image: Strate of the strate of the strate |
| 城西大学水田記念図書館 OPAC                                                                                                    | アァイル(E) 編集(E) 表示(y) お気に入り(点) ツール(E) ヘルガ(b)<br>SciFinder Scholar® ◆ Explore                                                                                                    |
| Title: A thermo-sensitive polymeric gel containing a gadolinium (gd) cor<br>Source: Le U.M. Drug Development and Industrial Pharmacy Volume 34 June 4 (2008-04-01) | Coogle Cマー ● 検索 + 参 節 ・ ☆ プックマーク - 賢 プロック数:51 参 チェック - ≫ ◎目                                                                                                    |
| この資料の入手方法をご案内します。                                                                                                    | 城西大学水田記念図書館 OPAC 建斯被索 PLSt                                                                                                    |
| ◆フルテキストを見る(リンク先状況によっては閲覧できない場合もる<br>・ ハット・ストリンフはありませんでした。 ・ ペーレックを参照してくたさい。<br>◆冊子体を検索する                                                                           | 新著図書<br>離註最新<br>案内<br>離音案内<br>AV 資料案内<br>外市ルリント<br>電子ジャーナル<br>AtoZ                                                                                                    |
|                                                                                                    | Drug development and industrial pharmacy<br>卷次年月次 ś(1917)-<br>山版者 New York: Dakker                                                                                                    |
| <ul> <li>◆その他の情報ワイトから快楽を行う</li> <li>② <u>Gooste-記事様衆(フルテキストが利用できる場合もあります)</u></li> <li>○ Soine 記事様衆(フルテキストが利用できる場合もあります)</li> </ul>                                | 出版年 1977<br>大きさ v:,23 cm<br>別総名 Oft:Drug dev. ind. phanm<br>ADD Drug Dev.                                                                                                    |
|                                                                                                    | 変遷注記 継続前誌,Drug development communications<br>コード預 書誌D=10001707 ISSN=03639045 NCID=AA00630241<br>Webcat                                                                                                    |
| Сору                                                                                                    |                                                                                                    |
|                                                                                                    | 所蔵巻号 (主 <u>ての要本を表示</u> ) 牛 次 配未場所 請求記号 コメント<br><u>11-25</u> 1985-1999 <u>製本(自然系3F)</u>                                                                                                    |
| OPACでの                                                                                                    | 前 頁                                                                                                    |
| 所蔵確認が出来ます。                                                                                                    |                                                                                                    |
|                                                                                                    |                                                                                                    |

その他の情報サイトからの検索も行ってください。

それでも見られない場合は、すぐ下の文献複写依頼から申込みができます。

## 文献複写依頼

フルテキストが見られない場合は、ここから文献複写依頼の申し込みができます。 利用者 ID は学籍番号(大文字で入力)、または利用者カードの番号です。 パスワードを入力しログインすると、著作権法遵守についての同意画面が出ます。

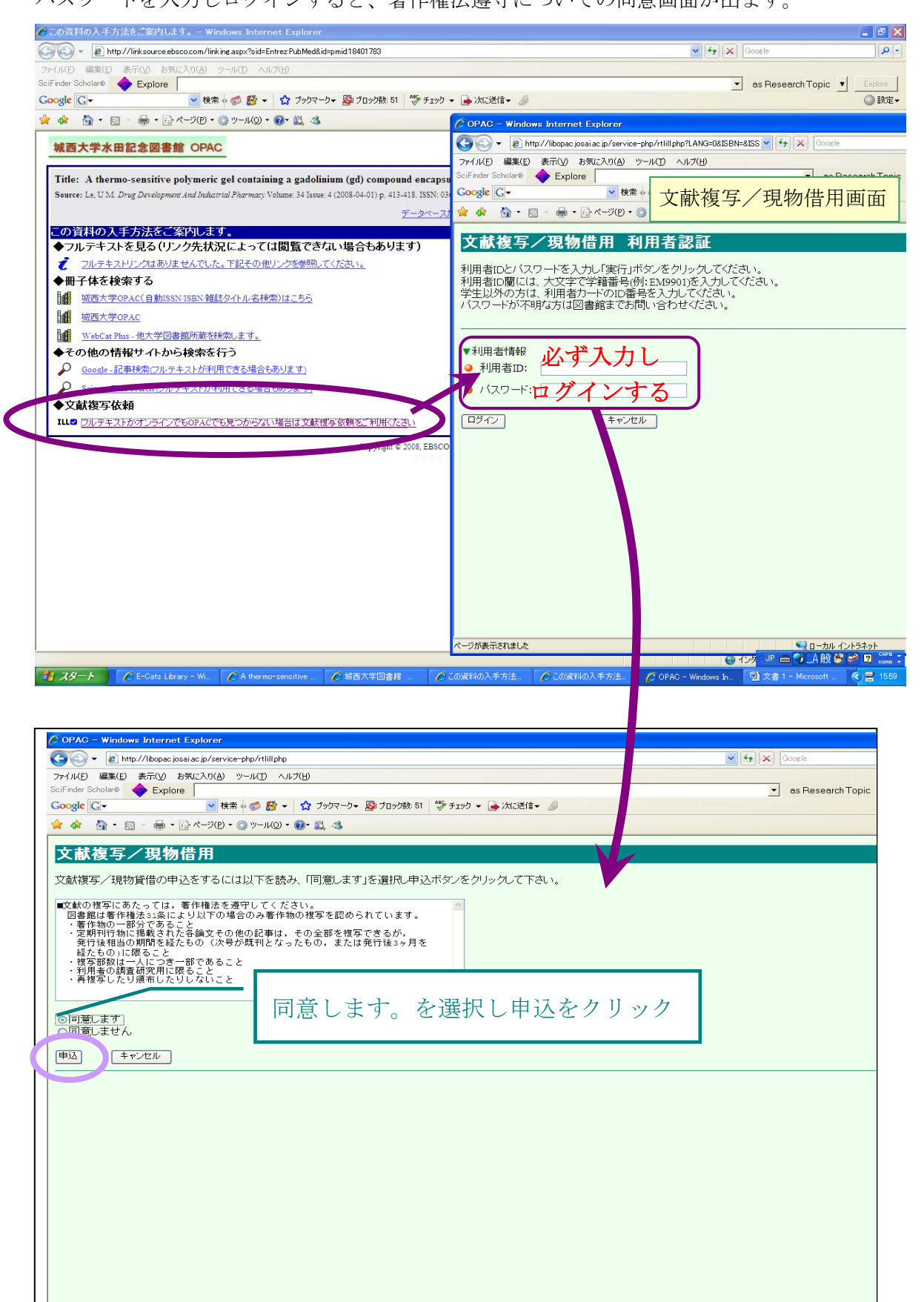

検索結果の論題・論文の著者・雑誌名・巻・号・頁・年などの情報が自動的に入ります。 実行で文献複写依頼の申し込みは完了です。

| 🖉 OPAC – Windows Internet Explorer                                                                                                    |                                       |
|----------------------------------------------------------------------------------------------------|---------------------------------------|
| 🚱 🕤 👻 http://libopac.josai.ac.jp/service-php/rtlill.php                                                                                                    | Google                                |
| ファイル(E) 編集(E) 表示(V) お気に入り(A) ツール(I) ヘルブ(H)                                                                                                    | n                                     |
| 🚖 🏟 🍘 OPAC                                                                                                    | 🏠 • 📓 - 🖶 • 📴 ページ(P) • 🎲 ツール(Q) • 🎽   |
| <ul> <li>● 電話:</li> <li>○ 内線:</li> <li>○ 所属館内掲示:</li> <li>▼申込内容の選択</li> <li>○ 文献復写</li> <li>○ 現物借用</li> <li>▼詳仁方法の選択</li> </ul>                                                                                                    |                                       |
| ●送号・論文情報 ●送号・論文情報 答号・: 18 Suppl 1() ページ・: 4 ~ 13 年 次*: 2008 復写論文著者 Quick reference summary of recommendations and good practice 論論: : points. / Roward R;Carter B;Curry J;Morton N;Rivett K;Rose ● ●書名情報 NCID : ISSN: 11555645 ]SBN: 書(誌)名*: Paediatric Anaesthesia (Pediatric Anesthesia) 編著者 : yリーズ : 通信欄 : |                                       |
| 実行 クリア キャンセル                                                                                                    |                                       |
| ・<br>ページが表示されました                                                                                                    | ○ ○ ○ ○ ○ ○ ○ ○ ○ ○ ○ ○ ○ ○ ○ ○ ○ ○ ○ |

#### <u>索引語について...</u>

#### 【医学用語シソーラス】

医学関連用語を体系的に関連付けたキーワード集です。2007年発行の第6版医学用語シ ソーラスでは、収録総用語数55,232 語(ディスクリプタ25,317 語、非ディスクリプタ 29,915 語)という、質量ともに充実した用語集です。

医中誌 Web に収録されている各文献データ(シソーラス用語欄)には、この「医学用語 シソーラス」に基づき、主題を表すキーワード(シソーラス用語)が付与(索引付)さ れています。

【シソーラス用語】

ディスクリプタ、主標目、キーワードと呼ばれることもあります。

あるテーマ(主題)について書かれた文献を検索をする場合、そのテーマを表す用語が 複数存在する場合があります(同義語、略語、異表記等)。このような場合、シソーラス 用語を使えば、それぞれの用語で表現された文献を一度に検索することができます。 医中誌 Web では、このシソーラス用語を検索で有効にご利用いただくため、シソーラス 確認機能が搭載されています。

また、入力した言葉が同義語として登録されている場合、対応するシソーラス用語を検索用語として自動的に追加する機能(統制語への Mapping)も用意されています。

#### 【副標目】

シソーラス用語と組み合わせて文献に付与され、そのシソーラス用語がどのようなアスペクトで扱われているのかを示します。検索の際には、絞込みのツールとして使用されます。各副標目は付与できるキーワードのカテゴリーが限定されています。

#### 【チェックタグ】

論文の研究対象を表します。検索の際には絞込みのツールと使用されます。

| 90 | 2006070807                                                                                                    |   |     |
|----|----------------------------------------------------------------------------------------------------|---|-----|
|    | <b>所蔵確認</b><br>メデイカルオンライン<br>Minute FAXサービス                                                                                                    |   |     |
|    | 外来化学療法の現状と将来                                                                                                    |   |     |
|    | Author:高橋慶一(東京都立駒込病院 外科),山口達郎,松本寛,安留道<br>也,内田寛,荒井邦佳,岩崎善毅,佐瀬善一郎,森武生                                                                                                    |   |     |
|    | <b>Source:</b> 癌と化学療法(0385-0684)32巻Supp1.1号 Page12-14(2005.12)                                                                                                    |   |     |
|    | <b>論文種類:</b> 解説                                                                                                    |   |     |
|    | シソーラス用語:腫瘍(薬物療法,悪性); 混合抗腫瘍剤(治療的利用); 外<br>来治療施設: 処方: 臨床薬学情報システム: 在字医療                                                                                                    |   |     |
|    | チェックタグ:ヒト                                                                                                    | _ | 副標目 |
|    | Abstract:外来化学療法がしだいに盛んになり,外来治療センターも設立<br>されるようになった.当科で1日25人の外来化学療法を施行したが,治療オー<br>ダー開始から薬剤到着まで平均27.6分のところ,混雑時は1時間を要し,治療<br>開始までに1時間30分を要する場合もあった.患者の増加に伴い,治療室の有<br>効利用,治療所要時間別に患者の振り分けを行うことも必要である.今後,化<br>学療法が持続投与になる可能性があり,IVHポートと携帯用ポンプを使用し<br>た化学療法も普及すると思われ,このような治療を支援できる体制を構築す<br>ることが必要不可欠となると思われる(著者抄録) |   |     |

●関連 URL

- > 医学中央雑誌刊行会ホームページ: <u>http://www.jamas.or.jp/</u> 法人向けサービスの ボタンをクリックするとログインページに 移動します。
   > ログインページ: <u>http://login.jamas.or.jp/enter.html</u>
  - **ログイン** ボタンをクリックしてください。

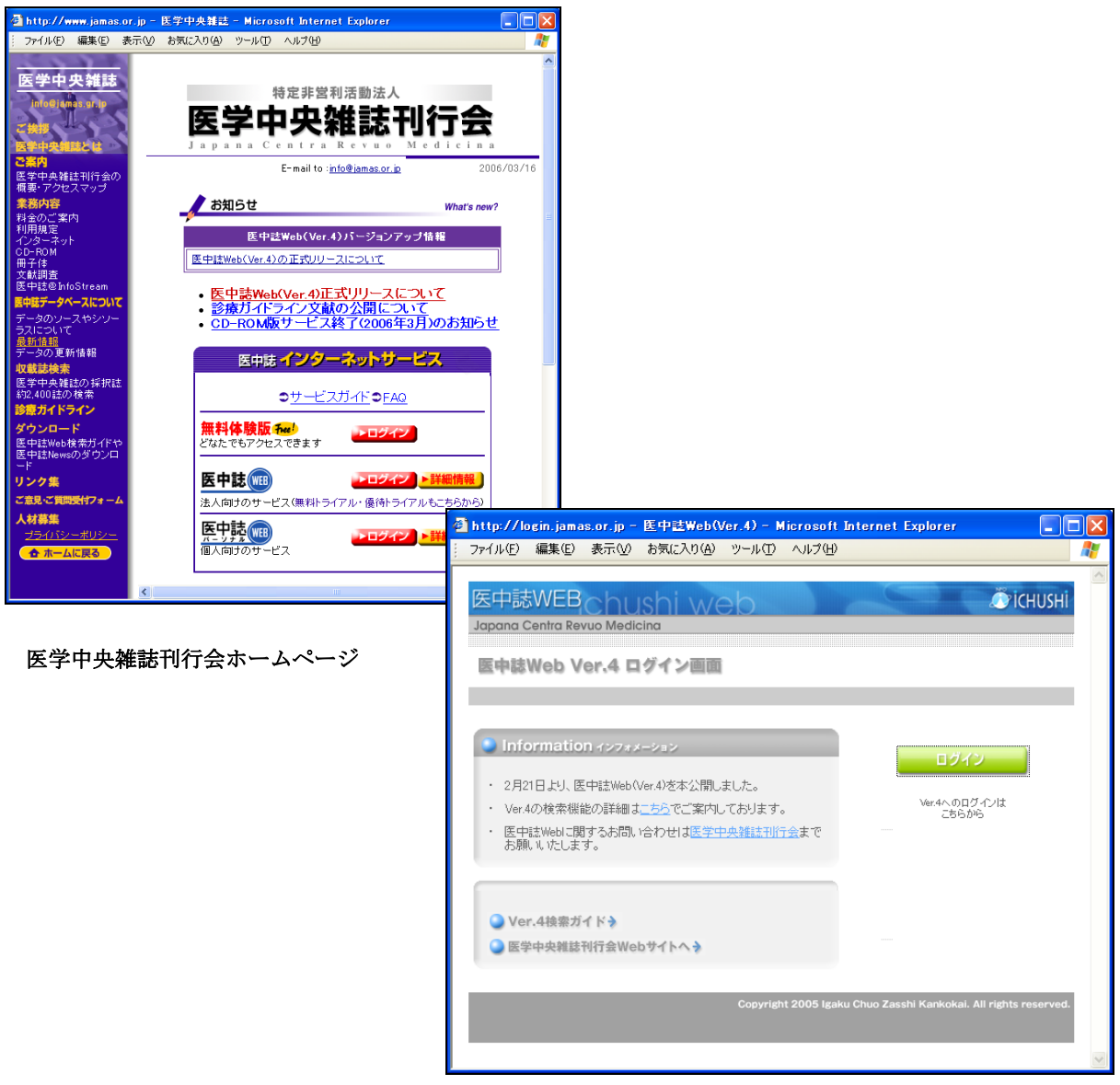

ログインページ

#### 医中誌 Web「ホーム画面」

ログインすると、「Information」画面が表示されます。「Information」には、医中誌 Web のアップデートやメンテナンスなどに関する最新のお知らせが掲載されています。ここか ら検索モードを選んでスタートします。

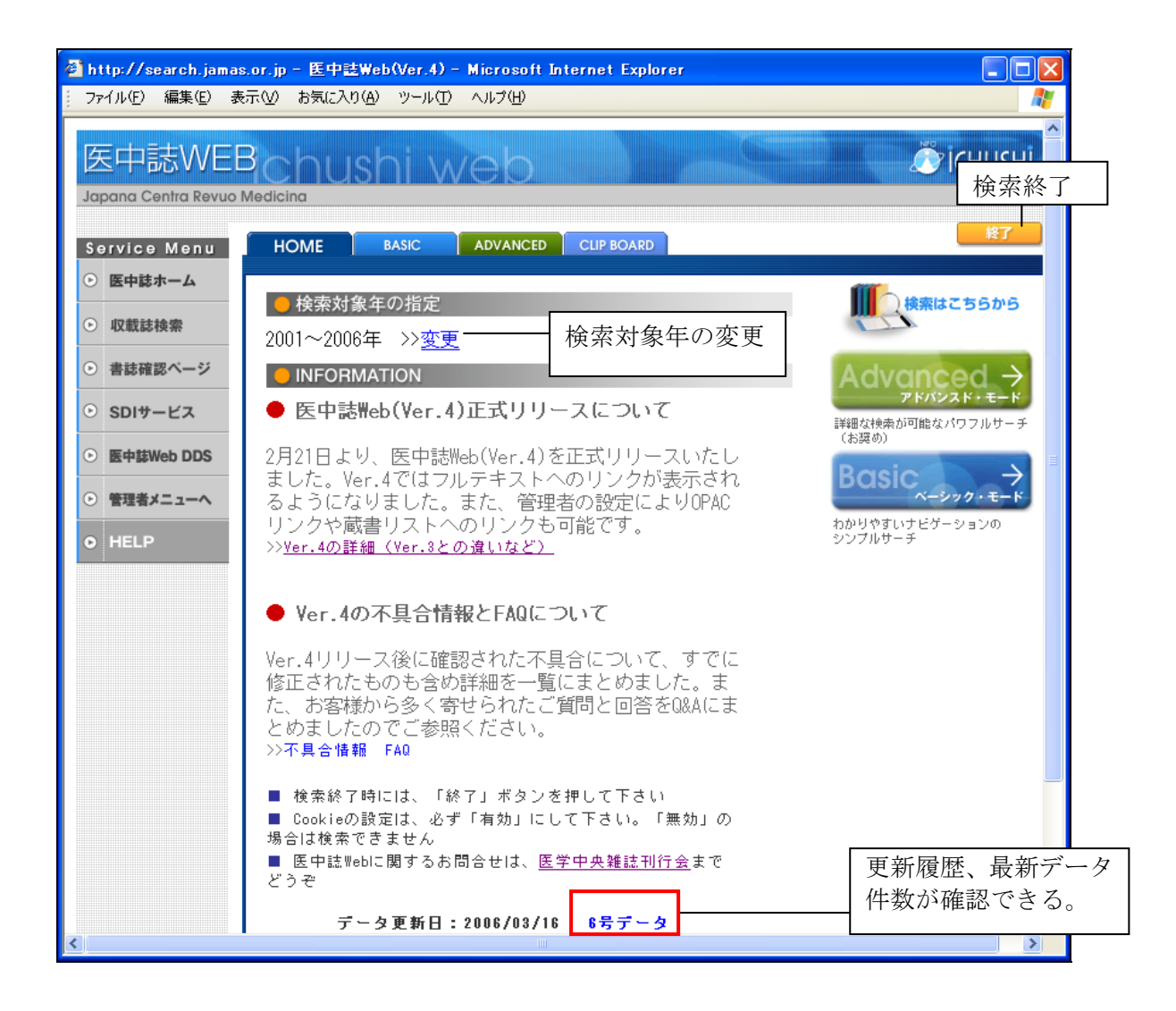

#### 検索の特長

- エンドユーザサーチへの対応
  - ▶ BASIC MODE : わかりやすいナビゲーションのシンプルサーチ
  - 完全な文字列検索
  - 入力した検索語に対応する統制語(シソーラス用語、医中誌フリーキーワード) を自動的に追加。(Mapping 機能)
  - ➢ JIS 第2水準まで対応
- 専門的な検索要求にも対応
  - ➢ ADVANCED MODE: 詳細な検索が可能なパワフルサーチ
  - ▶ 履歴(集合)どうしの掛け合わせ
  - ▶ シソーラスなどの用語参照機能

#### [Basic Mode]

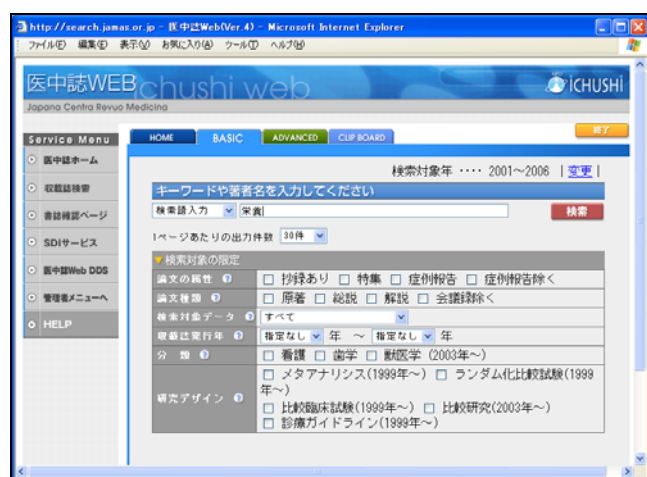

#### [Advanced Mode]

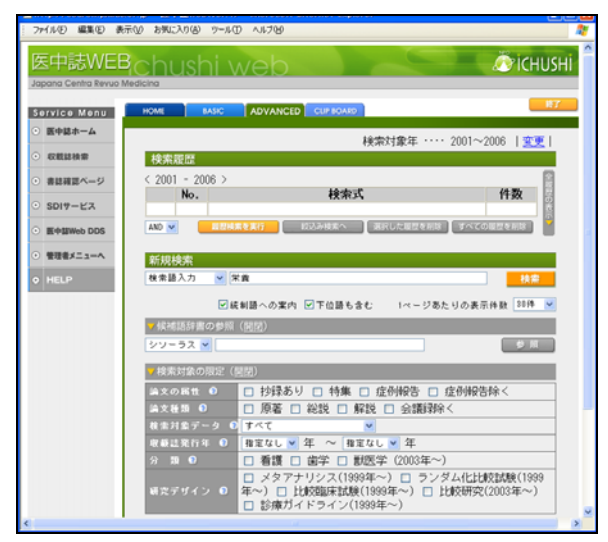

#### **BASIC MODE**

#### BASIC MODE 初期画面

検索語を自由に入力し、検索を実行します。「検索対象の限定」であらかじめ検索条件を設定することもできます。

| 🗳 http://search.jamas                                          | .or.jp - 医中誌Web(Ver.4) - Microsoft Internet Explorer                                                                                                    |           |
|----------------------------------------------------------------|----------------------------------------------------------------------------------------------------|-----------|
| · ファイル(E) 編集(E) 表:                                             | 示(2) お気に入り(A) ツール(D) ヘルプ(H)                                                                                                    |           |
| 医中誌WEE<br>Japana Centra Revuo M                                | Chushi web<br>Medicina                                                                                                    | \$了<br>   |
| Service Menu<br>・ 医中誌ホーム                                       |                                                                                                    | 終了        |
|                                                                | 検索対象年 ・・・・ 2001~2006   <u>変更</u>                                                                                                    | <u>[]</u> |
| • 収載誌快察                                                        | キーワードや著者名を入力してください                                                                                                    |           |
| <ul> <li>書誌確認ページ</li> </ul>                                    | 検索部入力 ♥ 摘                                                                                                    |           |
| ⊙ SDIサービス                                                      | 1 ページあたりの出力件数 30件 ❤<br>                                                                                                    |           |
| ● 医中誌Web DDS                                                   |                                                                                                    | ۹         |
|                                                                | 当文の禹性 0 □ 抄球のり □ 特集 □ 証例報告 □ 証例報告除く                                                                                                    | _         |
|                                                                | ★ 2 体 2                                                                                                    | -         |
| • HELP                                                         | 収載註発行年 ◎ 指定なし ♥ 年 ~ 指定なし ♥ 年                                                                                                    |           |
|                                                                | 分類 ① 看護 □ 歯学 □ 獣医学 (2003年~)                                                                                                    |           |
|                                                                | □ メタアナリシス(1999年~) □ ランダム化比較試験(1999                                                                                                    | ð         |
|                                                                | 研究デザイン <b>○</b> <sup>中~)</sup><br>□ 比較臨床試験(1999年~) □ 比較研究(2003年~)<br>□ 診療ガイドライン(1999年~)                                                                                                    |           |
|                                                                |                                                                                                    |           |
| <                                                              |                                                                                                    |           |
| <br>[各種リン:<br>医中誌オ<br>収載誌椅<br>SDI サー<br>医中誌<br>管理者 ノ<br>HELP : | <ul> <li>クボタン] ※ Basic Mode、Advance Mode 共通</li> <li>ベーム:医学中央雑誌刊行会ホームページへリンク。</li> <li>検索:収録する雑誌タイトルを検索できます。</li> <li>-ビス:準備中(2008 年 4 月現在)</li> <li>Web DDS:文献取り寄せ(宅配 or FAX)サービスへリンク。</li> <li>※ 別途有償です。(約 1,000 円/1 文献)</li> <li>ニューへ:管理者用ページへリンクします。</li> <li>管理者用 ID/Password で認証を行います。</li> <li>ヘルプページへリンクします。</li> <li>PDF ではなく、HTML 形式ですので動作が軽く、便利です。</li> </ul> |           |
| ※ 答理学マー                                                        |                                                                                                    |           |

※ 管理者メニューで、タイムアウト時間を5分、10分、20分、30分、60分から選択 できますが、なるべく 終了 ボタンをクリックして検索を終わらせて下さい。

## 検索結果とタイトル表示

ヒット件数と検索結果が表示されます。

ここからさらに他の言葉を掛け合わせる、あるいは「絞込み検索」条件で絞り込むことが できます。

|     | НОМЕ     | BASIC            | ADVANCED                                                           | CLIP BO      | ARD                        |                          |
|-----|----------|------------------|--------------------------------------------------------------------|--------------|----------------------------|--------------------------|
|     | 検索結      | <b>R</b>         | シソーラス<br>追加されて                                                     | 用語「腫<br>います。 | 重瘍」が自動的に<br>↓ <b>ヒット件数</b> | 新たな検索                    |
|     | (腫瘍/     | TH or 癌/         | AL)の検索結                                                            | 課・・          | •333,800件 式                | の編集                      |
|     | ▼上記の     | 検索結果に、           | 他の検索語を打                                                            | 事け合わt        | さる(AND)、または足               | さ(OR)、引く(NOT)            |
| 演算子 |          | 検索語入力            | ) 🔽 抗がん剤                                                           | "            |                            | 検索                       |
| 選択  |          | 検索結果を、           | 絞り込み項目                                                             | で絞り込る        | tî                         |                          |
|     | (NOT) 校込 | 」<br>み検索画面へ      |                                                                    |              |                            | 他の言葉を掛け合わせる<br>(次ページ参昭)  |
|     | ▼ 新たね    | 検索をする            |                                                                    |              |                            |                          |
|     | 新たな      | 検索               |                                                                    |              |                            | 他の条件を掛け合わせ               |
|     | タイト      | ル表示              |                                                                    |              |                            | る。(11 ページ参照)             |
|     | 指定した     | 件数で再表            | 〒 30件 🖌                                                            | <u> </u>     |                            | 新規检索                     |
|     | 「詳細表示    |                  | <u>ダウンロード</u>                                                      | <u>x-14</u>  | クリッブボード                    | (初期画面に戻る)                |
|     | ▼ 出力設    | 定( <u>開閉</u> )   |                                                                    |              |                            |                          |
|     | このべー     | ジ … す            | ベてチェック                                                             | すべてクリ        | <u>17</u>                  | 1 <u>2 3 4 5 ≫ 11127</u> |
|     | □ 1      | <u>G21414000</u> | 15 <pre医中誌< th=""><th><u>&gt;</u></th><th></th><th></th></pre医中誌<> | <u>&gt;</u>  |                            |                          |
|     |          | 所蔵確認             |                                                                    |              |                            |                          |
|     |          | 【透析患者            | -<br>fにおける難<br>i(解説/抄録                                             | 治性感染         | 症 最新の診断る                   | と治療】 HCV感染症の             |
|     |          | Author: 他<br>析学) | 藤千史(東京                                                             | 医科歯科         | 补大学 大学院保健                  | 衛生学研究科健康情報分              |
|     |          | Source : 🛙       | 諞床透析(0910                                                          | -5808)2:     | 2巻2号 Page185-19            | 34(2006.02)              |

[検索語の掛け合わせ例と検索結果画面]

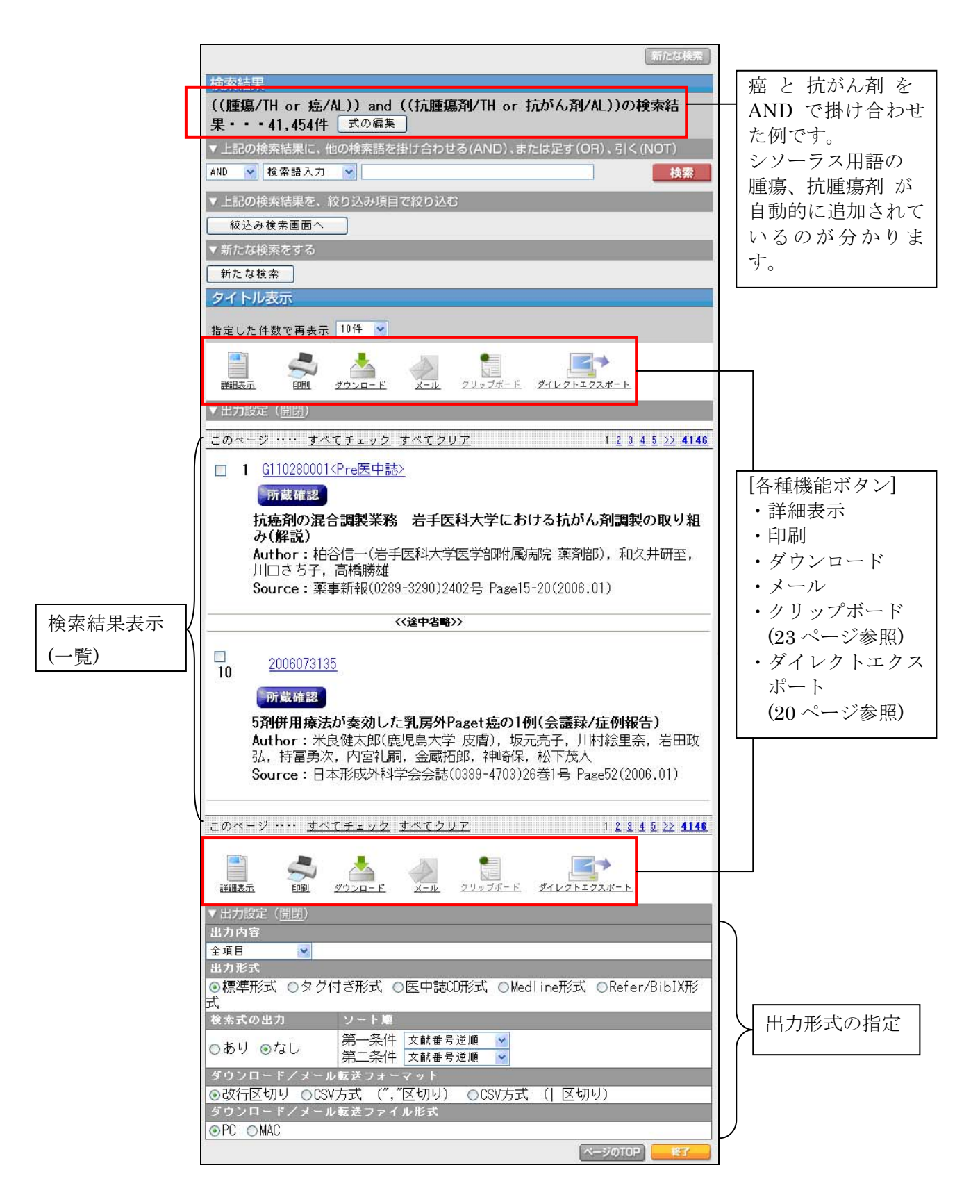

## 絞込み検索

一次検索の結果に対して絞り込みを行います。雑誌の発行年、抄録の有無、論文種類、副 標目等、様々な絞り込み項目が用意されています。

| 絞り込み検索画面                                                                   |                        |
|----------------------------------------------------------------------------|------------------------|
| 絞込み                                                                        |                        |
| ▼ 収載註発行年 🕤 🔹 🗸 検索対象データ 🕤 👘 👘                                               |                        |
| From 指定なし V ~To 指定なし V すべて 検索対                                             | 家 テ ⊂ タ 10             |
| ▼ 戦指定はし す・開始月10   ▼ 文献に10   すべて                                            |                        |
| 1984 Pre医中誌<br> 」 □ 抄録あり Pre医中誌                                            | 除く<br>のみ               |
| 見<br>1986                                                                  | う (すべて)                |
| ┃ 1987                                                                     | う(Pre医中誌)<br>A (完成データ) |
| □ 床 1989                                                                   |                        |
|                                                                            | 船分                     |
| ▼ 分 <sup>1992</sup> ▼ 論文言語 ①                                               | <i>n</i> ×             |
| □看1993 ■看1994 ■獣医学(2003年~) □日本語 □英語 ■その他                                   |                        |
| ▼ 手 <sup>1995</sup> 20 (※Ctrlキーを押しながらクリックすると複数選択できま                        | <b>र</b> )             |
| ■動#1997 ■年齢区分 ■その他 ■歴史区分 ()                                                | ※1995以                 |
| 1998 前)                                                                    |                        |
| 限定 2000 限定なし  へ 限定なし  限定なし                                                 |                        |
| ビ   2001    21分    5    5    5    5    5    5    5                         |                        |
| ネコ  2003 新生児 オス 近世(江戸期)                                                    |                        |
|                                                                            |                        |
| $\sqrt{2} \sqrt{2} \sqrt{2} \sqrt{2} \sqrt{2} \sqrt{2} \sqrt{2} \sqrt{2} $ | 杨阳古                    |
| □ スメアナリンス(1999年~) □ フンメム(山崎)試験(1999年~) □ □                                 | ,甲乂足品/不                |
| □ 比較研究(2003年~) □ 診療ガイドライン(1999年~)                                          |                        |
| ▼副標目 <b>②</b> (※Ctrlキーを押しながらクリックすると複数選択できます)                               |                        |
| <br>  群:薬物・化学物質 2群:診断   3群:治療   4群:疾患の                                     | の原因な                   |
| と と と と と と と と と と と と と と と と と と と                                      |                        |
| 限定なし 🔼 限定なし 🔼 限定なし 🔼 限定なし                                                  | <u> </u>               |
| 楽理学                                                                        |                        |
| 治療的利用 X線診断 外科的療法 遺伝学                                                       |                        |
| 1112111111111111111111111111111111111                                      |                        |
| ┃ 拮抗物質・阻害物質 <mark>▼</mark> ●予後                                             |                        |
| ▼ 初回UP日付 ⑦                                                                 |                        |
| 初めて登録された日 🛛 🖌 From 🗌 🗌 ~ To 🧾                                              |                        |
| 絞込み                                                                        |                        |

#### 詳細表示

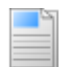

**詳細表示** ボタンをクリックすると、より詳しい情報(タイトル表示プラス、キーワード、 抄録など)が表示されます。(表示対象文献は適宜選択可能です。18ページ参照。) 1件だけ詳細情報を見たい場合は、当該文献の文献番号をクリックしてください。

| Hit<br>番号 | 2006070807       文献番号(10 ケタ) <b>所厳確認 ごいごうご 外来化学療法の現状と将来(解説)抄録あり)</b> Author:高橋慶一(東京都立駒込病院 外科),山口達郎,松本寛,安留道         也,内田寛,荒井邦佳,岩崎善毅,佐瀬善一郎,森武生         Source:癌と化学療法(0385-0684)32巻Suppl.1号 Page12-14(2005.12)                                                                                                    |
|-----------|----------------------------------------------------------------------------------------------------|
|           |                                                                                                    |
|           | 詳細表示         印刷         ダウンロード         メール         クリップボード         ダイレクトエクスポート                                                                                                    |
|           | ▼ 出力設定 ( <u>開閉</u> )<br>出力内容                                                                                                    |
|           | 全項目                                                                                                    |
|           | 式<br>検索式の出力 ソート順<br>第一条件 文献乗号道順 マ                                                                                                    |
|           | <ul> <li>○あり ●なし</li> <li>第二条件 文献番号逆順 ▼</li> <li>ダウンロード/メール転送フォーマット</li> </ul>                                                                                                    |
|           | <ul> <li>●改行区切り ○CSV方式 (","区切り) ○CSV方式 ( 区切り)</li> <li>ダウンロード/メール転送ファイル形式</li> <li>○PC ○MAC</li> </ul>                                                                                                    |
|           | ベージのTOP     後了                                                                                                    |
|           | $\int$                                                                                                    |
|           | <ul> <li>□ 2006070807</li> <li>90 2006070807</li> <li>● 所蔵確認</li> <li>● が来化学療法の現状と将来</li> <li>Author:高橋慶一(東京都立駒込病院,外科),山口達郎,松本寛,安留道也,内田寛,荒井邦佳,岩崎善毅,佐瀬善一郎,森武生</li> <li>Source:癌と化学療法(0385-0684)32巻Suppl.1号 Page12-14(2005.12)</li> <li>論文種類:解説</li> <li>● ソーラス用語:腫瘍(薬物療法,悪性);混合抗腫瘍剤(治療的利用);外<br/>来治療施設:処方;臨床薬学情報システム;在宅医療</li> <li>チェックタグ:ヒト</li> <li>Abstract:外来化学療法がしだい(こ盛んになり,外来治療センターも設立<br/>されるようになった、当科で1日25人の外来化学療法を施行したが,治療オー<br/>ダー開始から薬剤到着まで平均27.6分のところ,混雑時(は1時間を要し,治療<br/>開始までに1時間30分を要する場合もあった.患者の増加に伴い,治療室の有<br/>効利用,治療所要時間別に患者の振り分(けを行うことも必要である.今後,化<br/>学療法が持続投与になる可能性があり,1VHボートと携帯用ボンブを使用し<br/>た化学療法も普及すると思われ,このような治療を支援できる体制を構築す<br/>ることが必要不可欠となると思われる(著者抄録)</li> </ul> |

## ADVANCED MODE

#### ADVANCED MODE 初期画面

ADVANCED MODE では、検索履歴が蓄積されていきます。また、BASIC MODE で行った検索履歴も表示されます。

また、検索語の候補を参照する機能がありますので、より適切な検索語を選択することが できます。(次ページ参照)

| 🚰 http://search.jamas.          | or.jp - 医中誌Web(Ver.4) - Microsoft Internet Explorer |           |
|---------------------------------|-----------------------------------------------------|-----------|
| · ファイル(E) 編集(E) 表示              | 〒◇2) お気に入り(4) ツール(1) ヘルプ(H)                         |           |
| 医中誌WEB                          | chushi web                                          | CHUSHI    |
| Japana Centra Revuo M           | ledicina                                            |           |
|                                 |                                                     | 終了        |
| Service Menu                    |                                                     |           |
| <ul> <li>В н छ л – д</li> </ul> | 検索対象年 ・・・・ 2001~2006                                | <u>変更</u> |
| ● 収載誌検索                         | 検索履歴                                                |           |
| <ul> <li>● 書誌確認ページ</li> </ul>   | < 2001 - 2006 >                                     | 全履        |
| ⊙ SDIサービス                       | No.                                                 | の表        |
| ⊙ 医中誌Web DDS                    | AND 🖌                                               |           |
|                                 |                                                     |           |
|                                 | 新規検索                                                |           |
| O HELP                          | 検索語入力                                               | 検索        |
|                                 | ☑ 統制語への案内 ☑ 下位語も含む 1ページあたりの表示件数 3                   | 0件 🔽      |
|                                 | ▼候補語辞書の参照( <u>開閉</u> )                              |           |
| 素語候補の参照                         | シソーラス 🗸 栄養                                          | 》照        |
| 項目は、                            |                                                     |           |
| ンソーフス」                          |                                                     |           |
| ↓ 戦 応 右 」   ・ 尾 燃 問 々 」         | 論文種類 ①                                              |           |
| り周′成鼡行」                         | 検索対象データ 🖸 すべて 🔽                                     |           |
| り選択り肥。                          | 収載註発行年 🖸 指定なし 💙 年 ~ 指定なし 💙 年                        |           |
|                                 | 分 類                                                 |           |
|                                 | □ メタアナリシス(1999年~) □ ランダム化比較試験(                      | 1999      |
|                                 | ● 研究デザイン ① 年~) □ 比較臨床試験(1999年~) □ 比較研究(2003年        | ~)        |
| 2                               |                                                     |           |

### 候補語辞書の参照

「候補語辞書の参照」は、適切な検索語を探すための支援機能です。「シソーラス」「収載 誌名」「所属機関名」の3種類につき適切な語を提案します。

|                                            | 採用                                               |                                  |                    |
|--------------------------------------------|--------------------------------------------------|----------------------------------|--------------------|
| 关于这些问题。                                    | □ 栄養価                                            | হিন্দুর                          |                    |
| <b>栄養</b> 効果                               | □ 栄養価                                            | シソーラス                            |                    |
| 栄養的価値                                      | □ 栄養価                                            | シソーラス                            |                    |
| 生物学的効用 <b>栄養</b>                           |                                                  | <u> الحجم</u>                    |                    |
| 栄養障害 / / / / / / / / / / / / / / / / / / / | 同義語 /                                            | □ 対応                             | するシソーラス用語          |
| <b>栄養</b> 失調                               |                                                  | হিম্                             |                    |
| <b>栄養</b> 失調症                              | □ 栄養障害                                           | シソーラス                            |                    |
| <b>栄養</b> 疾患                               | □ 栄養障害                                           | シソーラス                            |                    |
| <b>栄養</b> 不良                               | □ 栄養障害                                           | シソーラス                            |                    |
| 低栄養                                        | □ 栄養障害                                           | シソーラス                            |                    |
| <b>栄養</b> 状態                               | □ 栄養状態                                           | シソーラス                            |                    |
| <b>栄養</b> 所要量                              | □ 栄養所要量                                          | シソーラス                            |                    |
| <b>栄養</b> 必要量                              | □ 栄養所要量                                          | シソーラス                            |                    |
| 栄養調査                                       | □ 栄養調査                                           | ৾৶৸৾৾৾ঽ৴                         |                    |
| <b>栄養</b> 摂取状況-地域                          | □ 栄養調査                                           | シソーラス                            |                    |
| 国民栄養調査                                     | □ 栄養調査                                           | シソーラス                            |                    |
| 実態調査- <b>栄養</b> -地域                        | □ 栄養調査                                           | シソーラス                            |                    |
| 全国健康栄養調査                                   | □ 栄養調査                                           | シソーラス                            |                    |
| 栄養疾患と代謝性疾患                                 | □ 栄養疾患と代謝性疾患                                     | シソーラス                            |                    |
| <b>栄養</b> と代謝性疾患                           | □ 栄養疾患と代謝性疾患                                     | シソーラス                            |                    |
|                                            | 採用                                               |                                  |                    |
| <b>栄養</b> ・代謝疾患                            | □ 栄養疾患と代謝性疾患                                     | シソーラス                            |                    |
| 栄養評価                                       | □ 栄養評価                                           | <u> </u>                         |                    |
| 栄養学的予後指数                                   | □ 栄養評価                                           | シソーラス                            | J                  |
|                                            | 7                                                |                                  |                    |
| シソーラス検索                                    |                                                  |                                  |                    |
| 栄養評価                                       |                                                  |                                  |                    |
| 「栄養評価」はシンノーラス内で                            | 2個所の階層構造に位置しています                                 |                                  |                    |
| 「不愛計画」なジノーシストで                             |                                                  | •                                |                    |
|                                            |                                                  |                                  |                    |
|                                            |                                                  |                                  |                    |
| 調査研究法(e5+)                                 |                                                  |                                  |                    |
| <u>疫学的方法(e5-30+)</u><br>データ収集(-1           | )                                                |                                  |                    |
|                                            | <u>■(e5-30-60-30+)</u>                           |                                  |                    |
| 光                                          | <u>養調査(e5-30-60-30-10+)</u> ───                  |                                  | -   シソーラス用語の階層関係が  |
|                                            | <u>民争调且(60 00 00 00 10 10)</u>                   |                                  | 確認できます。            |
| <u>境境と公衆衛王(g3+)</u><br>衛生学(g3-10+)         |                                                  |                                  | (下位概念での検索にけ        |
| 公衆衛生(g3-                                   | <u>10-30+)</u>                                   |                                  | (「正ににていた)(()(には、)) |
| 投写的方                                       | <u>5法(g3-10-30-40+)</u><br>一夕収集(g3-10-30-40-60+) |                                  | 叔り込みの息味ものります。)     |
|                                            | 栄養評価(g3-10-30-40-60-30                           | +)                               |                    |
|                                            | <u>木変調査(g3-10-30-40-60-</u><br>食事調査(g3-10-30-4   | - <u>30-10+)</u><br>40-60-30-10- |                    |
|                                            | 10)                                              |                                  |                    |
|                                            |                                                  |                                  | 「「「「「「「「」」」を言葉ぶらまめ |
| 新相论素                                       |                                                  |                                  | 「休用」した言衆が目動的       |
| ★//バパパパパパパパパパパパパパパパパパパパパパパパパパパパパパパパパパパパ    |                                                  | 检索                               | に人刀されます。           |
|                                            |                                                  | 1火米                              | L                  |
| ✓ 統制語への案内                                  | ☑下位語も含む 1ページあたりのま                                | 長示件数 30件 💙                       |                    |
| <mark>ッ</mark> 候補語辞書の参照( <u>開閉</u> )       |                                                  |                                  |                    |
| シソーラス 💙 栄養                                 |                                                  | 参照                               |                    |

履歴検索

ADVANCED MODE では、検索履歴を自由に掛け合わせることができます。

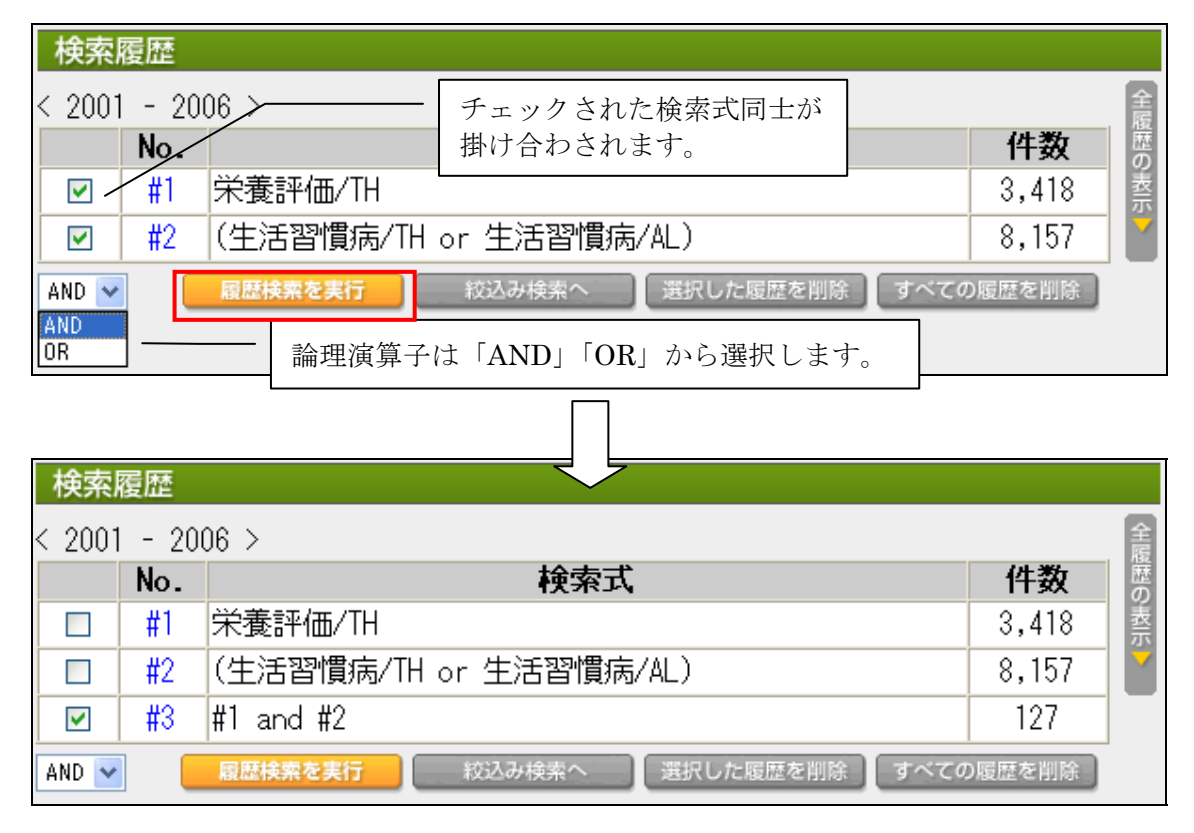

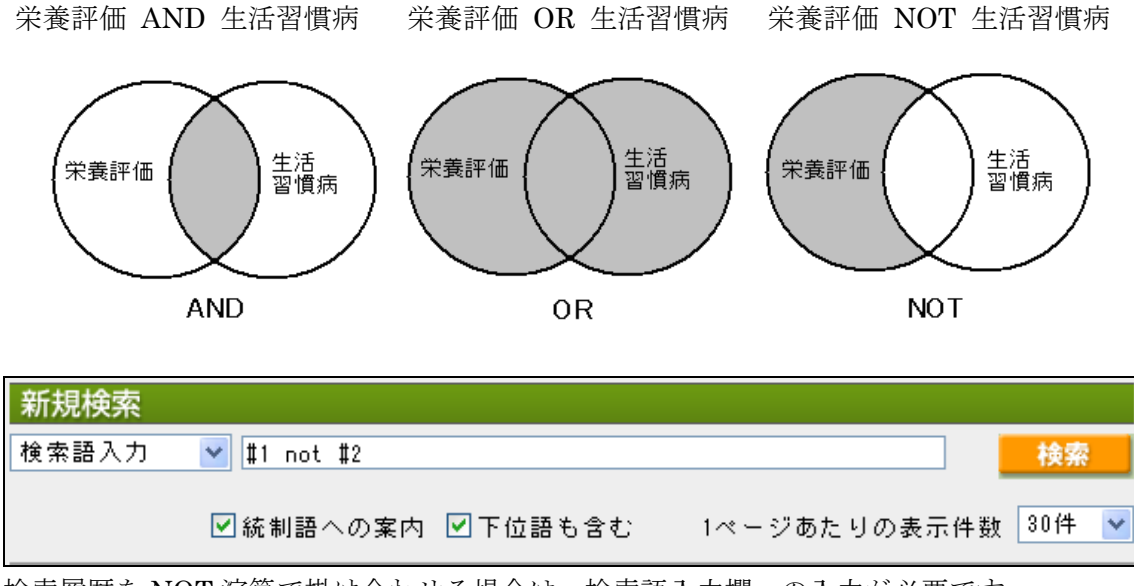

#### 検索語の入力

- 複数の論理演算子(AND、OR、NOT)を利用する場合は()を使います。
   (例)(洗浄 OR 清潔) AND 褥瘡
- ・ アルファベットの大文字・小文字は同一視されます。

| No. | 検索式                  | 件数   |  |
|-----|----------------------|------|--|
| #1  | (AIDS/TH or AIDS/AL) | 3568 |  |
| #2  | (AIDS/TH or aids/AL) | 3568 |  |
| #3  | (AIDS/TH or Aids/AL) | 3568 |  |

・ 検索履歴番号を指定した検索もできます。

| 検索              | 履歴  |                                      |         |     |  |
|-----------------|-----|--------------------------------------|---------|-----|--|
| < 2001 - 2006 > |     |                                      |         |     |  |
|                 | No. | 検索式                                  | 件数      | 歴の  |  |
|                 | #1  | (在宅医療/TH or 在宅医療/AL)                 | 13,603  | 表示  |  |
|                 | #2  | #1 and(訪問介護/TH or 訪問介護/AL)           | 354     |     |  |
| AND 💌           | ]   | <b>履歴検索を実行</b> 絞込み検索へ 選択した履歴を削除 すべての | )履歴を削除  | . — |  |
| -               |     |                                      |         |     |  |
| Art log l       |     |                                      |         |     |  |
| 新規模             | 察   |                                      |         |     |  |
| 検索語             | 入力  | ▼ #1 and 訪問介護                        | 検索      | 8   |  |
|                 |     |                                      |         |     |  |
|                 |     | ☑ 統制語への案内 ☑ 下位語も含む 1ページあたりの表示        | ·件数 30件 | *   |  |

著者名を完全一致検索したい場合、以下の通り入力してください。
 (例)[田中洋]/AU(/AUは検索範囲を著者名に限定するタグです)

| No. |          | 検索式          | 件数        |
|-----|----------|--------------|-----------|
| #1  | 田中洋/AU   | 田中洋子、田中洋太郎など | <br>- 621 |
| #2  | [田中洋]/AU | が含まれます。      | 59        |

・ スペースを含む検索語は、全体を""で括ってください。

(例) "APOLIPOPROTEINS E"

X O HELP → "●入力のルール"に具体的な入力方法の詳細説明があります。

## 絞込み検索

BASIC MODE 同様、ADVANCED MODE でも簡単な操作で絞り込み検索が可能です。

| 絞り込み検索画面                                                                            |             |
|-------------------------------------------------------------------------------------|-------------|
| 絞込み                                                                                 |             |
| ▼ 収載註発行年 🖸 🔽 検索対象データ 🖸                                                              |             |
| From 指定なし 🗸 ~To 指定なし 🖌 すべて 🔽 🗸 検索対象データ                                              | 0           |
|                                                                                     | *           |
| 1984 号 回抄録あり すべて                                                                    |             |
| 自<br>1985<br>1986<br>Pre医中誌のみ                                                       |             |
| ▼ 1987                                                                              | )<br>+=+∖   |
| ┃                                                                                   | H誌)<br>「一タ) |
|                                                                                     |             |
| 1991                                                                                |             |
|                                                                                     |             |
| □ 有計994 □ 獣医学 (2003年~) □ 日本語 □ 央語 □ ての他                                             |             |
| ▼ 1986 0 (※Ctrlキーを押しながらクリックすると複数選択できます)                                             |             |
| ■朝1997 ■年齢区分 ■その他 ■歴史区分(※1995以                                                      |             |
|                                                                                     |             |
| 限定/2000   限定なし ▲ 限定なし ▲  限定なし ▲                                                     |             |
|                                                                                     |             |
| イコ   2003    新生児    イス    近世(江戸期)<br>   ウシ   2004    乳児(1~23ヶ月) ♥ メス ♥    近代(明治~) ♥ |             |
| 2005                                                                                |             |
| □ メタアナリンス(1999年~) □ ランダム化比較試験(1999年~) □ 比較臨床                                        |             |
| 試験(1999年~)                                                                          |             |
| □ 比較研究(2003年~) □ 診療ガイドライン(1999年~)                                                   |             |
| ▼副標目 🕥 (※Ctrlキーを押しながらクリックすると複数選択できます)                                               |             |
| 1群:薬物・化学物質2群:診断 3群:治療 4群:疾患の原因な                                                     |             |
|                                                                                     |             |
| 限定なし 🔨 限定なし 🔨 限定なし 🔨                                                                |             |
| 秦理学 診断 治療 病因                                                                        |             |
| 一番住了副作用 國際診断 果物療法 通报性子 一                                                            |             |
| 診断的利用 拉射性核種診断 移植 免疫学 制度法 化学的新路                                                      |             |
| 類以ゆ・誘導体 超音波診断 ■ 良争療法 ■ に子の誘発 ■ 拮抗物質・阻害物質 ■ 予後 ■ 精神療法 ■ 合併症 ■                        |             |
| 「和同世界社会」                                                                            |             |
| 初めて登録された日 V From C V To C V                                                         |             |
|                                                                                     |             |
| 叙込み                                                                                 |             |

#### 詳細表示

詳細表示には以下の方法があります。

- ① 文献番号をクリック ⇒ 当該文献のみが詳細表示されます。
- ② 文献番号横のチェックボックスをチェックする( ☑) → 詳細表示 ボタンをクリック → チェックした文献の情報のみが(指定の出力設定条件で)詳細表示されます。

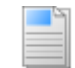

③ 詳細表示 ボタンをクリック⇒ 全文献の情報が(指定の出力設定条件で)詳細表示されます。

| 2006043658<br>10                                                                                                    |
|----------------------------------------------------------------------------------------------------|
| 所蔵確認<br>高齢者の在宅ケアにおける訪問介護事業所のサービス提供責任者の役<br>割特性 訪問介護・訪問看護・在宅介護支援センターにおける情報認<br>識の比較から(原著論文/抄録あり)<br>Author:鳥海直美(千里金蘭大学人間社会学部人間社会学科),松井妙子,<br>笠原幸子,蘇珍伊,岡田進一,白澤政和<br>Source:日本在宅ケア学会誌(1346-9649)9巻1号 Page61-70(2005.07)                                                                                                  |
| このページ ···· <u>すべてチェック</u> <u>すべてクリア</u> 1 <u>2 8 4 5 &gt;&gt; <b>36</b></u>                                                                                                    |
| $ \begin{array}{c ccccccccccccccccccccccccccccccccccc$                                                                                                    |
| ▼出力設定( <u>開閉)</u><br>思力肉変                                                                                                    |
| 書誌事項                                                                                                    |
| 田力形式<br>◎標準形式 ◎タグ付き形式 ◎医中誌CD形式 ◎Medline形式 ◎Refer/BibIX形                                                                                                    |
| エ\<br>検索式の出力 ソート順                                                                                                    |
| ◎あり ◎なし 第一条件 文献番号逆順 ❤                                                                                                    |
| ダウーズゴ 人間の留う と加速 マークション                                                                                                    |
| <ul> <li>●改行区切り</li> <li>●CSV方式 (", "区切り)</li> <li>●CSV方式 (  区切り)</li> </ul>                                                                                                    |
| ●PC ●MAC ■                                                                                                    |
| 出力内容:書誌事項<br>出力内容:書誌事項<br>(または文献番号をクリックした場合)                                                                                                    |
| <ul> <li>□ 1 2006043658</li> <li>⑦歳422</li> <li>高齢者の在宅ケアにおける訪問介護事業所のサービス提供責任者の役割特性 訪問介護・訪問看護・在宅介護支援センターにおける情報認識の比較から</li> <li>Author:鳥海庫美(千里金蘭大学人間社会学部人間社会学科)、松井妙子、笠原幸子,蘇珍伊,岡田進一,日澤政和</li> <li>Source:日本在宅ケア学会誌(1346-9649)9巻1号 Page61-70(2005.07)</li> <li>論文種類:原著論文/比較研究</li> <li>シソーラス用語:在宅介護支援センター;社会的役</li> </ul> |
| <ul> <li>1 2006043658</li> <li>前該確認</li> <li>高齢者の在宅ケアにおける訪問介護事業所のサービス提供責任者の役割特性 訪問介護・訪問看護・在宅介護支援センターにおける情報器<br/>満の比較から</li> <li>Author: 鳥海直美(千里金蘭大学人間社会学部人間社会学部),松井妙子,<br/>笠原幸子,蘇珍伊,岡田進一,白澤政和</li> <li>Source:日本在宅ケア学会誌(1246-9649)9巻1号 Page61-70(2005.07)</li> <li>全が指載・回答表でしたが求める</li> </ul>                         |

"Ichu-Shi Web" : A Brief Guide

## <u>検索結果の出力</u>

#### 出力設定

詳細表示(及び印刷、ダウンロード、メール転送)の出力フォーマットや、ソート順を指 定することができます。

| ✓ <u>2006043658</u>                                                       |                          |
|---------------------------------------------------------------------------|--------------------------|
| 所蔵確認                                                                      |                          |
| 高齢者の在宅ケアにおける訪問介護事業所のサービス提供責任者の役<br>割特性 訪問介護・訪問看護・在宅介護支援センターにおける情報認        |                          |
| 禄のに戦から(原者論文/投球のタ)<br>Author:鳥海直美(千里金蘭大学人間社会学部人間社会学科),松井妙子,                |                          |
| 立原辛于,無料炉,同田進一,日達取和<br>Source:日本在宅ケア学会誌(1346-9649)9巻1号 Page61-70(2005.07)  |                          |
|                                                                           |                          |
|                                                                           | 「検索結果とタイトル表示」欄 下部に、      |
|                                                                           | 「出力設定」欄が表示されます。          |
| ▼出力設定( <u>開閉</u> )                                                        | 「出力設定」欄は開閉式になっています       |
| 出力内容<br>書誌事項                                                              | ので、「「三」をクリックして、          |
| Bカ形式<br>◎標準形式 ○タグ付き形式 ○医中誌CD形式 ○Medline形式 ○Refer/BibIXF                   | 大況に応じて 開いて/ 閉じて 下さい。     |
| 式<br>検索式の出力 ソート順                                                          |                          |
| <ul> <li>○あり ◎なし</li> <li>第一条件 文献番号逆順 ∨</li> <li>第二条件 文献番号逆順 ∨</li> </ul> |                          |
| ダウンロード/メール転送フォーマット<br>◎ 改行区切り ○CSV方式 (″,″区切り) ○CSV方式 (  区切り)              |                          |
| ダウンロード/メール転送ファイル形式<br>● PC ○ MAC                                          |                          |
|                                                                           | 1                        |
|                                                                           |                          |
| ▼出力設定(開閉)                                                                 |                          |
| 出力内容                                                                      |                          |
|                                                                           |                          |
| 書誌事項<br>書誌事項+抄録 グ付き形式 ○医中誌CD形式 ○Med                                       | ine形式 ◎Refer/BibIX形      |
|                                                                           | 索式を保存する場合は、「あり」を         |
| 後茶式の出力 フート風<br>第一冬化 → むまま見道順 → 選択                                         | 尺します。( <u>検索式のみを保存する</u> |
| ●あり ●なし 第二条件 文献番号逆順 ● 機能                                                  | <u> 抱はありません。</u> )       |
| ダウンロード/メール転送フォーマット                                                        |                          |
| ◎ 改行区切り ○CSV方式 (", "区切り) ○CSV方式                                           | (  区切り)                  |
| ●PC ●MAC                                                                  | ナ MAC を選びます              |
|                                                                           |                          |

#### Refer/BibIX 形式

「End Note」の標準読み込み形式です。

(「End Note」は、学術文献の情報検索と検索結果のダウンロードファイル管理、論文を記述する際の引用文献欄と参考文献リストを自動作成するソフトとして、広く利用されています。

なお、<u>プイレクトエクスポート</u>機能を使うと、いったんダウンロードすることなく、直接「End Note デスクトップ版」への取り込みが可能です。)

出力形式

◎標準形式 ◎タグ付き形式 ◎医中誌CD形式 ◎Medline形式 ◎Refer/BibIX形 式

| 1 | 訪問介護・訪問看護・在宅介護支援センターにおける情報認識の比較から                                                                                                    |
|---|----------------------------------------------------------------------------------------------------|
|   | XA 鳥海直美                                                                                                    |
|   | %A 松井妙子                                                                                                    |
|   | %A笠原幸子                                                                                                    |
|   | %A 蘇珍伊                                                                                                    |
|   | %A岡田進──                                                                                                    |
|   | %A 白澤政和                                                                                                    |
|   | &J日本在宅ケア学会誌(1346-9649)                                                                                                    |
|   | %V9                                                                                                    |
|   | 2N1                                                                                                    |
|   | %P61-70                                                                                                    |
|   |                                                                                                    |
|   | 2U原者論又/比較研究/日本語                                                                                                    |
|   | み (土毛) 「 護<br>=                                                                                                    |
|   | 初回有護<br>- 大字へ護士授われた。                                                                                                    |
|   | 住宅川 護又抜ビノツー ション・ション・ション・ション・ション・ション・ション・ション・ション・ション・                                                                                              |
|   | ↑⊥元5011又告り<br>言初年11                                                                                                    |
|   |                                                                                                    |
|   | アングロー                                                                                                    |
|   | 公司分析                                                                                                    |
|   | 一 一 一 一 一 一 一 一 一 一 一 一 一 一 一 一 一 一 一                                                                                                    |
|   | 訪問介護                                                                                                    |
|   |                                                                                                    |
|   |                                                                                                    |
|   | 女                                                                                                    |
|   | 看護                                                                                                    |
|   | ※2多職種チームにおける訪問介護のサービス提供責任者(介護職)の役割特性を                                                                                                    |
|   | 捉えることを目的に,全国の訪問介護事業所・訪問看護事業所・在宅介護支                                                                                                    |
|   | 援センターを対象にアンケート調査を実施し,681名(介護職201名,看護職244                                                                                                    |
|   | 名,相談職236名)より有効回答(56.8%)を得た.その結果,介護職(サービス提                                                                                                    |
|   | 一 ( ) ( ) ) ( ) ) ( ) ) ( ) ) ) ( ) ) ) ) ( ) ) ) ( ) ) ) ) ( ) ) ) ) ( ) ) ) ) ( ) ) ) ) ) ( ) ) ) ) ) ( ) ) ) ) ) ) ) ) ) ) ) ) ) ) ) ) ) ) ) ) |
|   | いいいいADENで広僚のアナアの必要性に関する消報の指揮の及言いは有護職より<br>も低いことがなかった                                                                                              |
|   |                                                                                                    |

#### Medline 形式

「PubMed」の標準形式です。

出力形式

◎標準形式 ◎タグ付き形式 ◎医中誌CD形式 ◎Medline形式 ◎Refer/BibIX形 式

|               |      | $\int $                                                                     |
|---------------|------|-----------------------------------------------------------------------------|
| <b>—</b><br>5 | UI   | - 2006072983                                                                |
|               | ΤI   | - 他の抗癌剤に耐性の乳癌の肝転移に対しS-1単剤療法が奏効した2例                                          |
|               | LA   | - 日本語                                                                       |
|               | AU   | - 佐藤康幸                                                                      |
|               | IN   | - 国立病院機構名古屋医療センター 外科                                                        |
|               | SO   | - 癌と化学療法(0385-0684) 2006.01;33(1);133-136                                   |
|               | ΡT   | - 原著論文/症例報告                                                                 |
|               | MH   | - 肝臓腫瘍(転移性, X線診断)                                                           |
|               | MH   | - 乳房腫瘍(薬物療法,悪性)                                                             |
|               | MH   | - TS-1(治療的利用,毒性・副作用)                                                        |
|               | MH   | - 治療成績                                                                      |
|               | MH   | - 腹部X線診断                                                                    |
|               | MH   |                                                                             |
|               | MH   | - 好中球減少症(化字的誘発)                                                             |
|               | MH   |                                                                             |
|               | MH   |                                                                             |
|               | MH   | - 屮年(45~64)                                                                 |
|               | MH   |                                                                             |
|               | AR   | - ※キサノ糸を含む抗癌剤に耐性の進行。再発乳癌に対し栓ロノッ化ビリー<br>ミジン変情症剤である。1本地与し、旺転移覚の茎明な療力を認めた??テ   |
|               |      | マンンボが贈用しぬる51を投与し,肝転移来の者明は船がを認めた2加<br>例を経験した 2例とも 全コースを通じfull-doseをほぼ完遂でき 良好 |
|               |      | な忍容性を示した.S-1は優れた抗腫瘍効果および忍容性を有し,進行                                           |
|               |      | 再発乳癌の在宅化学療法として有望と考えられた(著者抄録)                                                |
|               | EDA1 | - 2006/03/16                                                                |
|               | MHD4 | - 2006/03/16                                                                |

#### 印刷、ダウンロード、メールの方法

基本的な手順は詳細表示の方法と共通ですが、必ず、対象となる文献を選択(チェック)して から次の操作に入ってください。

対象文献を選択しないで次の操作に入った場合、文献がチェックされていません。 メッセージが表示され、先に進めません。

① 文献番号横のチェックボックスをチェックする ( $\square$ ) → 印刷 ボタン、<u>ダウンロード</u>ボタン、<u>メール</u>ボタンのいずれかをクリック。

⇒ チェックした文献の情報が印刷、ダウンロード、メール対象となります。
 ⇒ 文献の選択に際しては、適宜、<u>すべてチェック</u><u>すべてクリア</u>をご活用下さい。

② 【以後の操作】

| <ul> <li>※ <u>印刷の場合</u></li> <li>適宜、出力形式を変更し、 EDNI実行 ボタンをクリック</li> </ul>               |
|----------------------------------------------------------------------------------------|
| ※ ダウンロードの場合<br>適宜、出力形式とダウンロードフォーマット・ファイル形式を変更し、<br>ダウンロード実行ボタンをクリック                    |
| ※ メール転送の場合<br>適宜、出力形式とメール転送フォーマット・ファイル形式を変更後、送信先メール<br>アドレス(複数指定可)を入力し、メール送信実行ボタンをクリック |

#### ・クリップボード機能

特定の文献情報だけを一次的に保管できます。必ず、対象となる文献を選択(チェック)して から次の操作に入ってください。

対象文献を選択しないで次の操作に入った場合、 文献がチェックされていません。 メッセージが表示され、先に進めません。

- ① 文献番号横のチェックボックスをチェックする ( 🗹 )
  - <u>▶</u> → <u>クリップボード</u> ボタンをクリック。
    - ⇒ チェックした文献の情報が一次的にクリップボードに保管されます。
    - ⇒ 文献の選択に際しては、適宜、<u>すべてチェック</u>すべてクリア をご活用下さい。
    - ⇒ セッション中(ログインしてからログアウトするまで)は、クリップボード内の 情報は累積的に保管され、ログアウトすると消去されます。
- ② 検索画面の CLIPBOARD タブを選択すると、セッション中に保管された文献情報が閲覧できます。保管した情報だけをまとめて印刷、ダウンロード、メールすることが可能です。

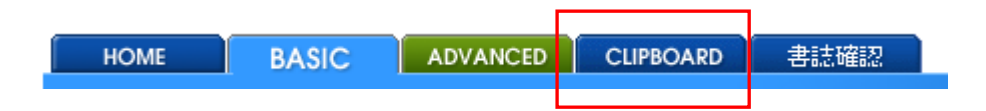

セッション中に特定のクリップボード情報を削除する場合は、CLIPBOARD タブを選択 した状態で、 文献番号横のチェックボックスを チェック ( ) 後、

<u>クリップボー Fane前除</u>をクリックしてください。

#### (参考) 検索結果となった論文の所在を検索する方法

学術論文は通常、学術雑誌に掲載された記事として流通します。そのため、論文の所在 を検索するためには「論文の題名」ではなく「その論文が掲載されている学術雑誌名」と 「その雑誌の巻(volume)・号(number)」を手がかりにする必要があります。医中誌を検 索して得られた論文(の、掲載された学術雑誌)の所在を確認する方法の一例を以下に紹 介します。

 ①国立情報学研究所(NII; National Institute of Informatics)が無料公開している文献所 蔵データベース「Webcat Plus」に接続。 ⇒接続先 URL: http://webcatplus.nii.ac.jp

※ご所属の大学(等)での所蔵・所在情報を調べる場合は、各機関(図書館)の 0PAC にアクセス して下さい。

②検索する雑誌の雑誌名を入力して、「検索」ボタンをクリック。⇒ここでは例として雑誌 『耳鼻咽喉科臨床』を検索。

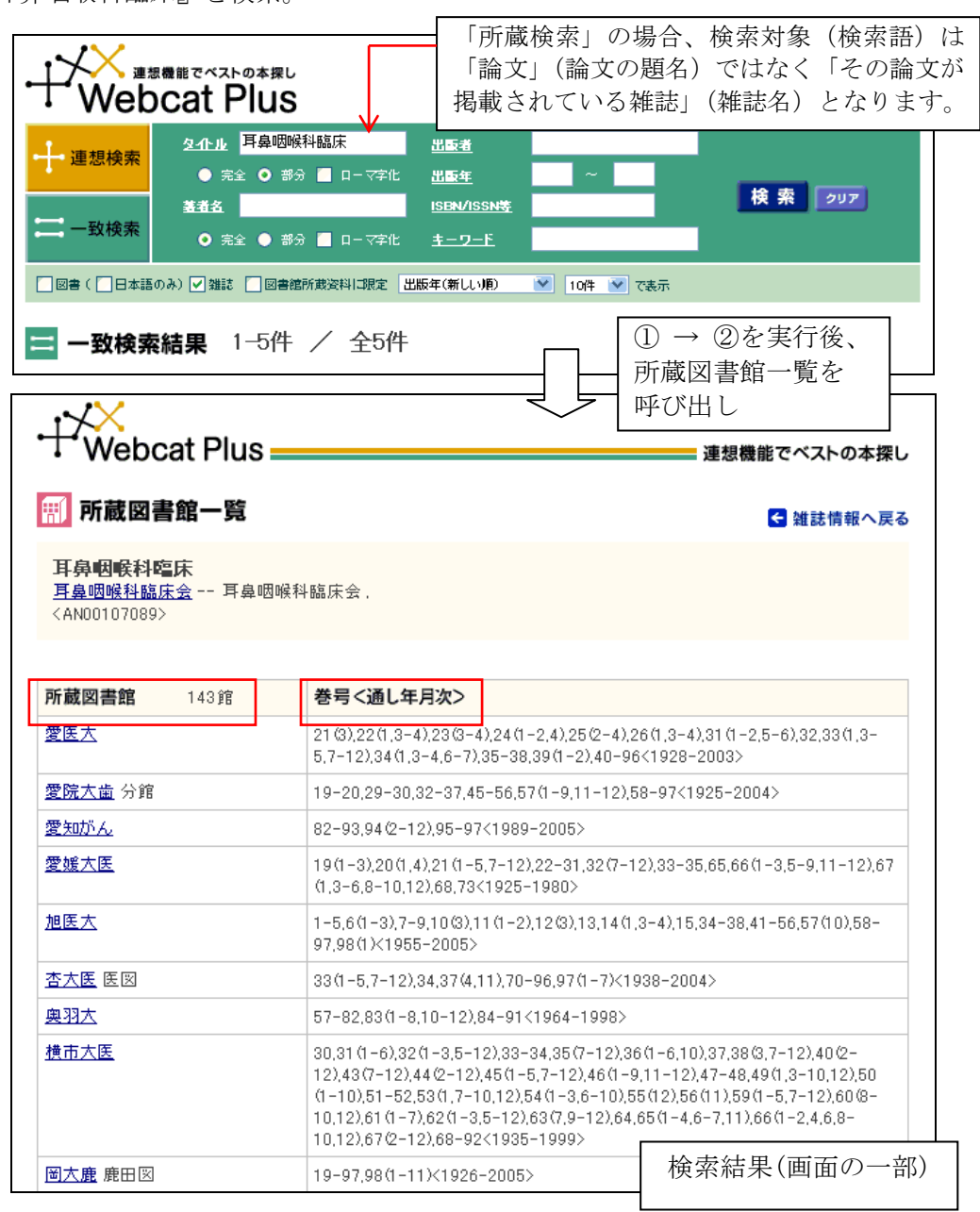

## 【補足】(管理者様向け)

#### ■医中誌 OPAC リンク設定の方法

こちらの URL をご参照ください。

http://www.jamas.or.jp/ver4/v4\_01c.html

http://www.jamas.or.jp/houjin\_help/ho\_link\_no.html

(または <u>http://www.jamas.or.jp/houjin\_help/ho\_link\_yes.html</u>)

システム別問い合わせ先 <u>http://www.jamas.or.jp/ver4/opacmaker.html</u>

#### ■所蔵リスト設定の方法

こちらの URL をご参照ください。OPAC システム未導入の場合にお勧めの機能です。

http://www.jamas.or.jp/houjin\_help/ho\_link\_no.html#syozo

\_ 【所蔵リストサンプル】 \_\_\_\_\_

0001-5806 | 2000-0001-6543 | 2000-2003 0001-6632 | -1998 0002-1369 | 1995,1999-2002,2005 0003-4495 | 1980-0003-5092 | 1998-0006-5528 | 1976-

※ 所蔵リストの作成とアップロード作業については、 弊社でも承りますので、別途ご相談下さい。